## 分组广播测试

功能入口
使用步骤

## 功能入口

## 1、选择系统快捷菜单 系统运维 ,或者选择"系统导航栏"的 系统运维 ,如图:

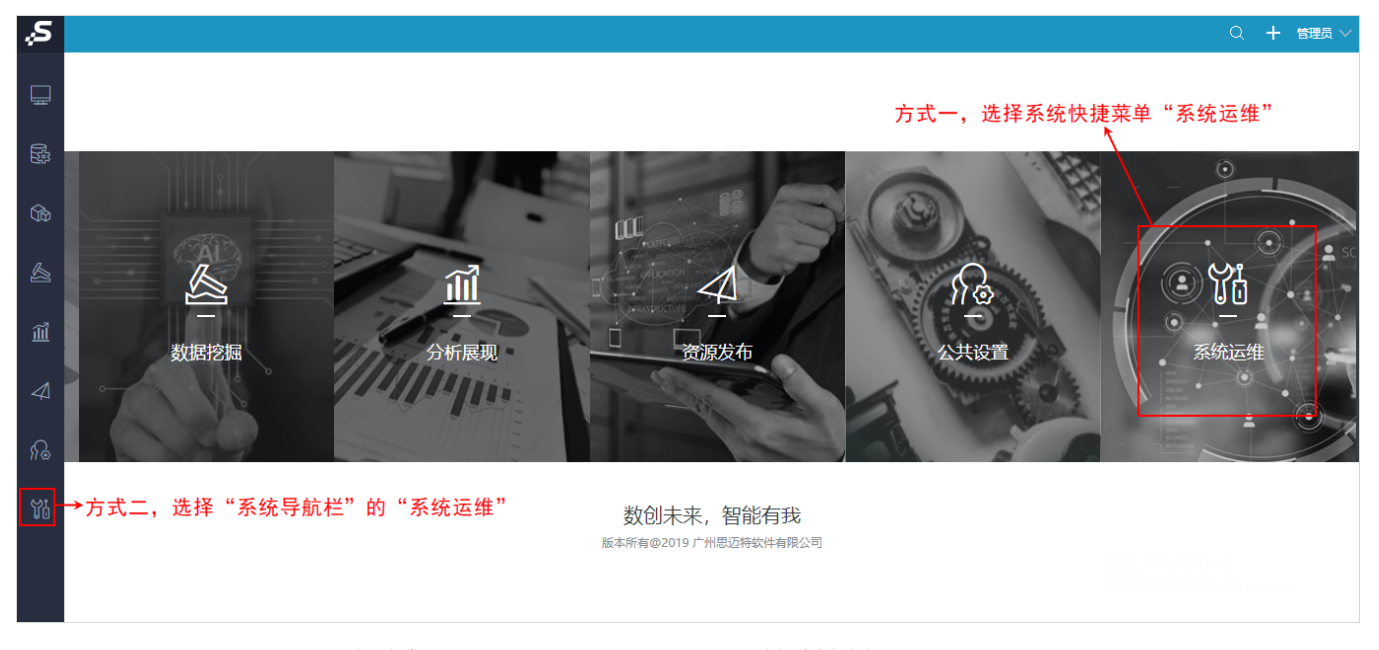

2、选择"系统运维"界面主菜单 调试工具集 ,弹出"调试工具集"界面,选择 **分组广播测试**,如图:

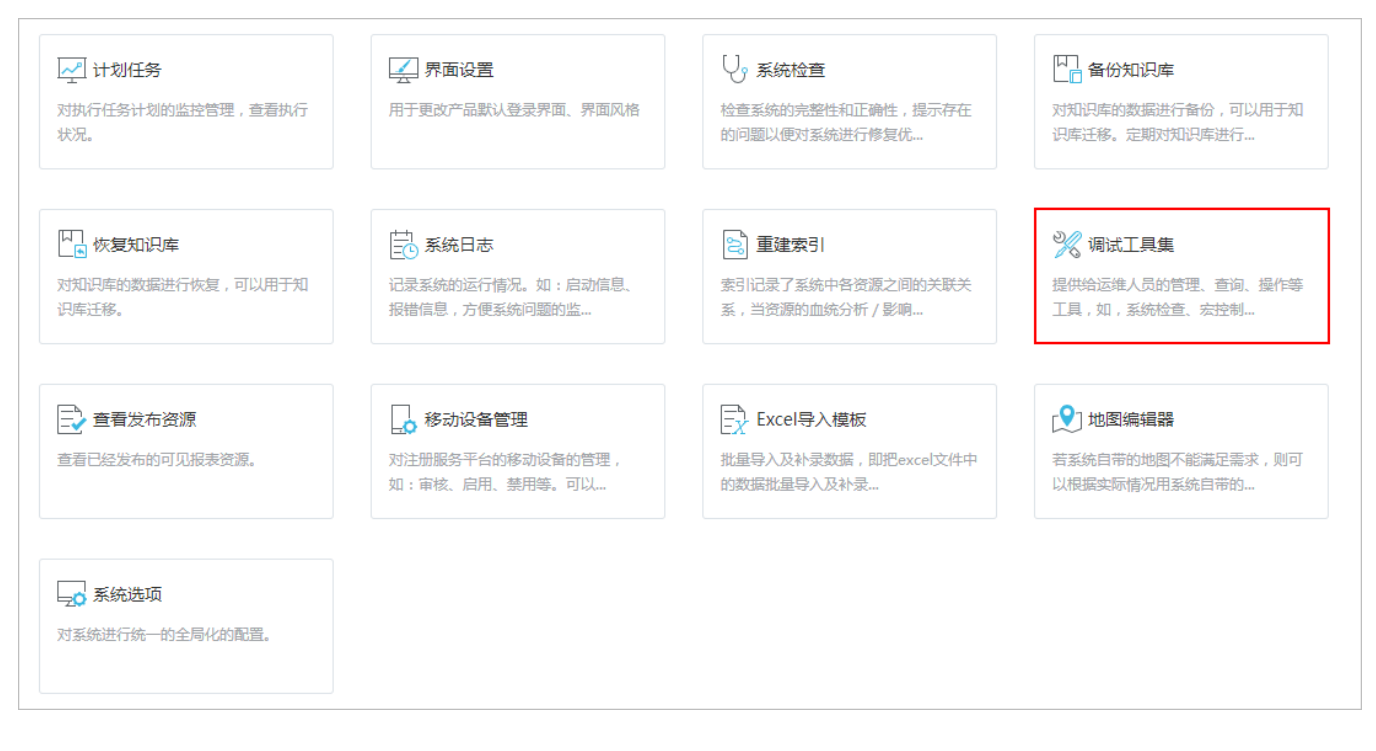

| 工具名称                  | 描述                                                                                |
|-----------------------|-----------------------------------------------------------------------------------|
| 页面离线                  | 进入页面离线界面                                                                          |
| 宏控制台                  | 查看宏代码的后台日志输出。                                                                     |
| 宏向导重生成                | 宏向导的一键重生成                                                                         |
| 分组广播测试                | 用于测试网络是否能够支持分组广播,在集群中需要使用EhCache中的广播机制通知其它服务器,但是在某些网络环境中分组广播可能被禁止,该页面是提供测试<br>使用的 |
| 录制诊断数据                | 用于录制诊断数据                                                                          |
| 使用诊断数据                | 使用录制诊断数据生成的文件                                                                     |
| 连接池信息                 | 连接池信息                                                                             |
| 对象池信息                 | 对象池信息                                                                             |
| Mondrian 管理页面         | Mondrian 管理页面                                                                     |
| <u>Mondrian SQL日志</u> | Mondrian SQL日志                                                                    |
| SVG地图编辑器              | 用于绘制HTML5地图                                                                       |
| Geo地图区域编辑器            | Geo地图区域编辑器                                                                        |

## 使用步骤

1、在集群节点1,进入到"分组广播测试"界面,界面上的信息无需更改,直接点击发送 按钮即可。

| 分组地址:230.0.0.1            | 必须为分组广播地址: 224.0.0.0~239.255.255.25 |  |
|---------------------------|-------------------------------------|--|
| 端 口:4446                  |                                     |  |
| 发送成功! 2019-07-24 11:12:38 |                                     |  |
| 发送接收                      |                                     |  |

2、然后访问到集群其他节点上,同样进入到"分组广播测试"界面,界面上的信息无需更改,直接点击接收按钮,若是可接收到集群节点1发送的广播信息,则说明集群广播可达;反之,则集群节点之间为广播不可达。